Calameo — издательская платформа для цифровых журналов, интерактивных изданий и онлайн каталогов.

Использование платформы Calameo будет удобно для формирования электронных сборников методических материалов.

При подготовке к публикации сборника необходимо подготовить единый текст документа, включая обложку.

Порядок расположения страниц в документе должен выглядеть следующим образом:

- обложка форзац (пустой лист)
- титульный лист
- текстовый блок
- форзац
- обложка

#### ЧТО ДОСТУПНО?

- 15GB хранилища
- Неограниченное количество публикаций
- До 500 страниц в публикации
- Максимальный размер загружаемого документа - 100МВ
- 50 частных публикаций
- Доступ к аккаунту одного пользователя
- Одна папка для сохранения публикаций

Теперь Вам знакомы основы работы на платформе Calameo, которую можно использовать для формирования электронного сборника методических материалов

Желаем успехов в освоении новых практик!

Региональный модельный центр дополнительного образования детей Омской области г. Омск, ул. Вс. Иванова, д. 13 т. 8 (3812) 45-09-26 е-mail: istok-rmc@omskportal.ru сайт: http://rmc55.omsk.obr55.ru Директор БУ ОО ДО "ЦДНВ "Исток": Бургер Виктор Викторович

По вопросам работы на платформе Calameo обращаться: Жмакина Елизавета Андреевна, методист РМЦ ДОД Омской области

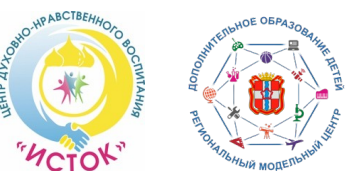

Бюджетное учреждение Омской области дополнительного образования «Центр духовно-нравственного воспитания «Исток» (БУ ОО ДО «ЦДНВ «Исток») Региональный модельный центр дополнительного образования детей Омской области (РМЦ ДОД Омской области)

Использование возможностей платформы Calameo для формирования электронного сборника методических материалов

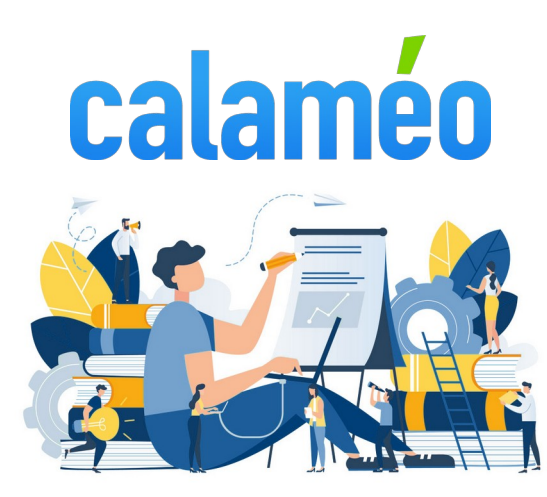

# КАК ЗАРЕГИСТРИРОВАТЬСЯ НА ПЛАТФОРМЕ CALAMEO?

- Нажать кнопку «Бесплатная регистрация»
- Внести необходимую информацию: «Название моего аккаунта» «Мой электронный адрес» «Мой пароль»
- Поставить отметку в графе «Я не робот» и «Я принимаю Условия Использования, Политики Конфиденциальности и подтверждаю, что больше 13 лет»
- Нажать кнопку «Создать бесплатный аккаунт»
- В появившемся окне выбрать статус аккаунта «Профессиональный»
- Аккаунт активирован

## КАК ОПУБЛИКОВАТЬ СБОРНИК?

- Нажать кнопку «Опубликовать» в верхней строке сайта
- Нажать кнопку «Выбрать файл на моем компьютере»
- В появившейся карточке в строке «Название моей публикации» ввести название сборника
- Строку «Папка» оставить без изменений, т. к. доступна только одна папка и сменить её нет возможности
- В строке «Описание» ввести краткое описание сборника
- В строке «Режим просмотра» нажать на кнопку «Автоматический» и выбрать «Публикация»
- В строке «Виден» выбрать «Все» или «Частный»

«Все» - сборник будет виден всем пользователям

«Частный» - сборник будет виден только тем пользователям, у которых есть ссылка. Для этого необходимо поставить галочку в строке «Разрешить доступ по частному URL-адресу»

- Нажать кнопку «Опубликовать сейчас»
- Сборник опубликован!

## ФУНКЦИИ ПУБЛИКАЦИИ:

При направлении курсора мыши на изображение сборника появляется строка настроек с доступными действиями:

- Просмотр/чтение публикации (значок «глаз»)
- Редактирование карточки публикации (значок «карандаш»)
- Поделиться: поделиться ссылкой на публикацию в соц. сетях или скопировать ссылку на чтение или обзор публикации
- Вставить: код для вставки публикации на сайт
- Обзор: отображение публикации на платформе Calameo
- Посмотреть статистику
- Деактивировать: публикация перестанет быть доступной для чтения и просмотра. Обратное действие — активировать.
- Изменить содержание: создание содержания к публикации
- Загрузить новую версию
- Удалить

# ПРОСМОТР ПУБЛИКАЦИИ

При просмотре/чтении публикации в верхней строке отображается ряд функций, доступных при просмотре:

- Переход к определенному номеру страницы
- Указатель: показывает все страницы публикации в миниатюрах, при нажатии на которые можно перейти на страницу
- Содержание: при наличии у публикации содержания, можно переходить к определенному разделу, нажав на него
- Поиск по публикации
- Поделиться
- Читать в полноэкранном режиме

#### ФУНКЦИИ ПЛАТФОРМЫ САLAMEO

При нажатии на свой аккаунт открывается строка функций:

- Панель управления: представлены данные о количестве публикаций, просмотров, загрузок и комментариев
- Публикации
- Избранное
- Комментарии
- Статистика
- Настройки
- Выйти